## Nowy interfejs aplikacji web Comarch DMS

W wersji 2024.0.0 został udostępniony nowy interfejs aplikacji WEB Comarch DMS. Nowa aplikacja WEB składa się z czterech zakładek:

- [Start] zakładka strony startowej w aplikacji web; znajdują się na niej informacje dotyczące dokumentów przypisanych do zalogowanego użytkownika, czasu spędzonego w Comarch DMS i najczęściej używanych typów obiegu;
- [Dokumenty] na tej formatce znajduje się lista wszystkich dokumentów zalogowanego operatora wystawionych w Comarch DMS;
- [Repozytorium] zakładka dostępna, jeżeli operator posiada uprawnienia do pracy z modułami Obieg dokumentów i Repozytorium;
- [Ustawienia] zakładka, w ramach której użytkownik może wybrać sposób wyświetlania szczegółów dokumentów oraz preferencje dotyczące języka aplikacji i widoku listy.

Uwaga

Manager dokumentów nie jest dostępny z poziomu nowej aplikacji web.

Uwaga

Zakładka *Raporty* nie jest aktualnie dostępna z poziomu nowej aplikacji web.

Szczegółowe informacje dotyczące nowego interfejsu aplikacji WEB Comarch DMS są dostępne pod adresem <u>https://pomoc.comarch.pl/dms/index.php/kategorie/comarch-dms-a</u> <u>plikacja-web-nowa-aplikacja-web/</u>.

Przy pierwszym logowaniu do nowej aplikacji WEB wyświetlane jest okno powitalne – po kliknięciu w przycisk

Przejdź do prezentacji

[Przejdź do prezentacji] zostanie otwarta strona z filmem poświęconym podstawowym funkcjonalnościom aplikacji.

Jeśli użytkownik nie chce, aby okno otwierało się w przyszłości, powinien zaznaczyć checkbox [Nie pokazuj więcej pokazuj więcej]. Aby zamknąć okno, należy nacisnąć przycisk

Zamknij

[Zamknij] lub znak x w prawym górnym rogu okna.

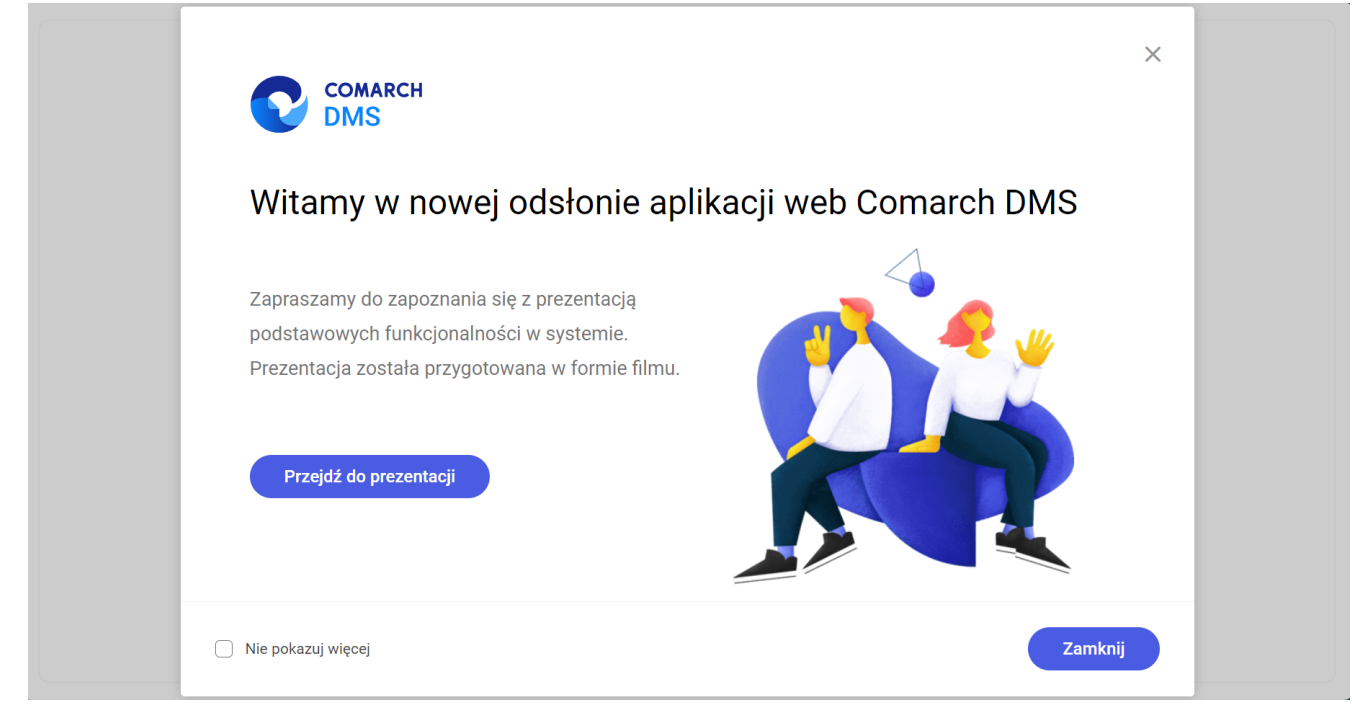

Okno wyświetlane przy logowaniu do nowej aplikacji WEB

Ekran logowania do nowej aplikacji Comarch DMS (tryb jednofirmowy)

|       | COMARCH<br>COGOWANIE<br>Witaj w Comarch Documen<br>Login<br>Hasio<br>Spółka<br>Spółka Mil | t Management System |          |        |         |     |       |
|-------|-------------------------------------------------------------------------------------------|---------------------|----------|--------|---------|-----|-------|
|       | 🚽 Polski 🗸                                                                                |                     |          |        |         |     |       |
| Ekran | logowania                                                                                 | do nov              | vej apli | ikacji | Comarch | DMS | (tryb |
|       |                                                                                           |                     |          |        |         |     |       |

wielofirmowy)

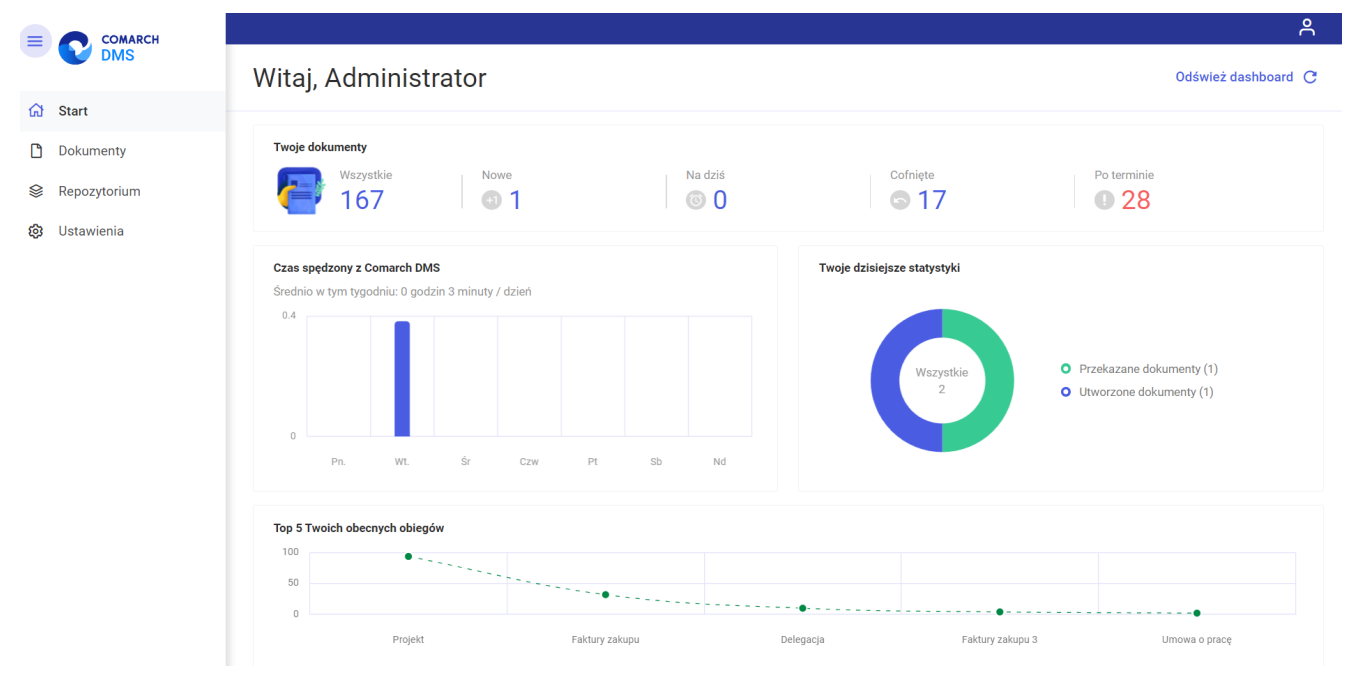

Widok zakładki "Start" w nowej aplikacji Comarch DMS, z

| Obiea: Wszystkie > I                                  | Projekt     | Status: U n                | mnie X Data pr                                           | zekazania 🗂                            | Wiecei filtrów                |                                                 |                                                                                 |                                                                      |                     |
|-------------------------------------------------------|-------------|----------------------------|----------------------------------------------------------|----------------------------------------|-------------------------------|-------------------------------------------------|---------------------------------------------------------------------------------|----------------------------------------------------------------------|---------------------|
|                                                       |             |                            |                                                          |                                        |                               |                                                 |                                                                                 |                                                                      |                     |
| Nr dokumentu 🍦                                        |             | Nazwa etapu                | Przekaż                                                  | Data przekazania                       | Nazwa obiegu                  | Status                                          | Czas na realizację zadania                                                      | Etap                                                                 | Zostanie przekazany |
| PROJ/45/12/2023                                       |             | Etap 2                     | Zgoda kierownika                                         | 2023-12-13                             | Projekt                       | Niezakończony                                   | 1 dzień 23 godzin 15 minut                                                      | Przypisany do Ciebie                                                 |                     |
| PROJ/44/12/2023                                       |             | Etap 2                     | Zgoda kierownika                                         | 2023-12-13                             | Projekt                       | Niezakończony                                   | 1 dzień 23 godzin 35 minut                                                      | Przypisany do Ciebie                                                 |                     |
| PROJ/43/12/2023                                       |             | Etap 2                     | Zgoda kierownika                                         | 2023-12-13                             | Projekt                       | Niezakończony                                   | 1 dzień 23 godzin 32 minut                                                      | Przypisany do Ciebie                                                 |                     |
| PROJ/29/12/2023                                       | 0           | Etap 2                     | Zgoda kierownika                                         | 2023-12-06                             | Projekt                       | Niezakończony                                   | 6 dni 1 godzina 34 minut                                                        | Przypisany do Ciebie                                                 |                     |
| PROJ/25/12/2023                                       | 0           | Etap 2                     | Zgoda kierownika                                         | 2023-12-06                             | Projekt                       | Niezakończony                                   | 6 dni 5 godzin 33 minut                                                         | Przypisany do Ciebie                                                 |                     |
| PROJ/24/12/2023                                       | 0           | Etap 2                     | Zgoda kierownika                                         | 2023-12-05                             | Projekt                       | Niezakończony                                   | 13 dni 23 godzin 28 minut                                                       | Przypisany do Ciebie                                                 |                     |
| PROJ/23/12/2023                                       | 0           | Etap 2                     | Zgoda kierownika                                         | 2023-12-06                             | Projekt                       | Niezakończony                                   | 6 dni 5 godzin 30 minut                                                         | Przypisany do Ciebie                                                 |                     |
| PROJ/21/12/2023                                       | 0           | Etap 2                     | Zgoda kierownika                                         | 2023-12-05                             | Projekt                       | Niezakończony                                   | 7 dni 1 godzina 14 minut                                                        | Przypisany do Ciebie                                                 |                     |
| PROJ/14/12/2023                                       | 0           | Etap 2                     | Zgoda kierownika                                         | 2023-12-06                             | Projekt                       | Niezakończony                                   | 6 dni 1 godzina 35 minut                                                        | Przypisany do Ciebie                                                 |                     |
| PROJ/66/11/2023                                       | 0           | Etap 2                     | Zgoda kierownika                                         | 2023-11-27                             | Projekt                       | Niezakończony                                   | 15 dni 1 godzina 14 minut                                                       | Przypisany do Ciebie                                                 |                     |
| PROJ/52/11/2023                                       | 0           | Etap 2                     | Zgoda kierownika                                         | 2023-11-22                             | Projekt                       | Niezakończony                                   | 20 dni 2 godziny 36 minut                                                       | Przypisany do Ciebie                                                 |                     |
| PROJ/23/12/2023<br>PROJ/21/12/2023<br>PROJ/14/12/2023 | 0<br>0<br>0 | Etap 2<br>Etap 2<br>Etap 2 | Zgoda kierownika<br>Zgoda kierownika<br>Zgoda kierownika | 2023-12-06<br>2023-12-05<br>2023-12-06 | Projekt<br>Projekt<br>Projekt | Niezakończony<br>Niezakończony<br>Niezakończony | 6 dni 5 godzin 30 minut<br>7 dni 1 godzina 14 minut<br>6 dni 1 godzina 35 minut | Przypisany do Ciebie<br>Przypisany do Ciebie<br>Przypisany do Ciebie |                     |
| PROJ/66/11/2023                                       | •           | Etap 2                     | Zgoda kierownika                                         | 2023-11-27                             | Projekt                       | Niezakończony                                   | 20 dei 2 ve deire 20 minut                                                      | Przypisany do Ciebie                                                 |                     |

Widok zakładki "Dokumenty" w nowej aplikacji Comarch DMS – przykład

|                  |                                  |                                |        |           |               | Ēð               |
|------------------|----------------------------------|--------------------------------|--------|-----------|---------------|------------------|
|                  | Repozytorium                     |                                |        |           |               | Nowy folder      |
| ← Back           |                                  |                                |        |           |               |                  |
| 🔹 🗁 Repozytorium | Wyszukaj w repozytorium          | Q                              |        |           |               | *                |
| Folder 1         | Status: Dowolny 🗸 Data dodania 😁 | Typ Wszystkie 🗸 Więcej filtrów |        |           |               | <u>(</u> )       |
| 🔟 Kosz           | 🗌 Nazwa 🗢                        | Dodano 💠 Autor                 | Wersje | Rozmiar   | Typ dokumentu | $\diamond$       |
| 🕄 Ustawienia     | 🗋 🃮 Folder 1                     | 18.12.2023 Administrator       | -      | 593,34 KB | -             | ಕೊ               |
|                  |                                  |                                |        |           |               |                  |
| 🕲 Ustawienia     | 🗋 📮 Folder 1                     | 18.12.2023 Administrator       | -      | 593,34 KB | -             | 5 <del>2</del> 3 |

Widok zakładki "Repozytorium" w nowej aplikacji Comarch DMS – przykład

| Ustawienia<br>Szczegóły dokumentu Preferencje         | Administrator<br>Spólka Mil              |               |
|-------------------------------------------------------|------------------------------------------|---------------|
| Jstawienia panelu szczegółów dokumen                  | tu                                       | 🕛 Wyloguj się |
| Widok panelu                                          | Domyślnie rozwinięte szczegóły dokumentu | C             |
| Wyświetl historię przekazania<br>zaczynając od etapu: | Aktualny                                 | Edy           |
| Jstawienia sekcji dokumentu                           |                                          |               |
| Dla wszystkich typów obiegu                           | Ostatnio ustawione dla danego obiegu     | Edy           |
| Przekazanie dokumentu                                 |                                          |               |
| Po przekazaniu dokumentu                              | Pozostań na dokumencie                   | Edy           |

Widok zakładki "Ustawienia", sekcja "Szczegóły dokumentu" w nowej aplikacji Comarch DMS, wraz z panelem użytkownika – przykład

|    |                        |             | ٩     |
|----|------------------------|-------------|-------|
|    | Ustawienia             |             |       |
| ស  | Szczegóły dokumentu    | Preferencje |       |
| ۵  | Język aplikacji        |             |       |
| \$ | Wybrany język          | Polski      | Zmień |
| \$ |                        |             |       |
|    | Widok listy dokumentów |             |       |
|    | Wybrany widok          | Domyślny    | Zmień |
|    |                        |             |       |

Widok zakładki "Ustawienia", sekcja "Preferencje" w nowej aplikacji Comarch DMS – przykład